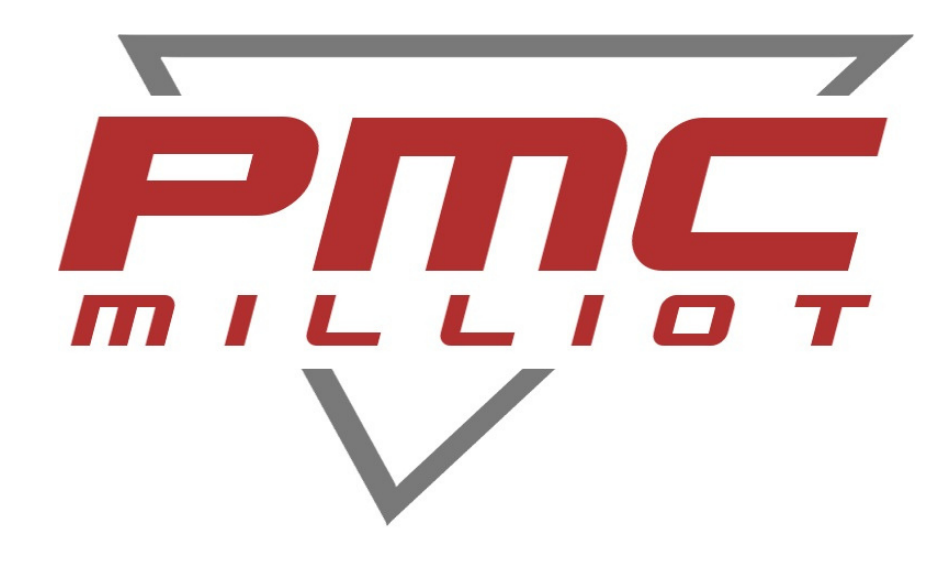

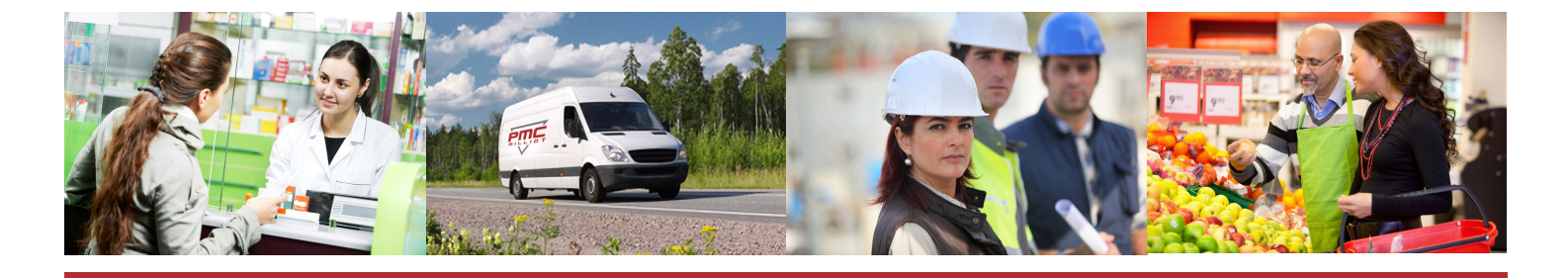

# NOTICE SIMPLIFIÉE MODÈLE

# BMJPP

### FABRICANT, DISTRIBUTEUR ET RÉPARATEUR DE BALANCES

9 ALLÉE DES EPINETTES ZI NORD 77200 TORCY - TEL : 01 60 05 90 35 - MAIL : CONTACT@PMCMILLIOT.FR

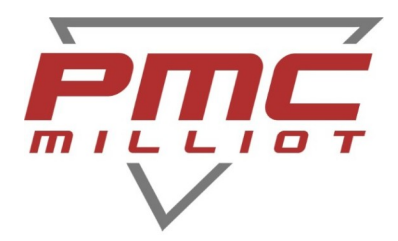

# BMJPP / JPP-N Balance poids prix avec ticket

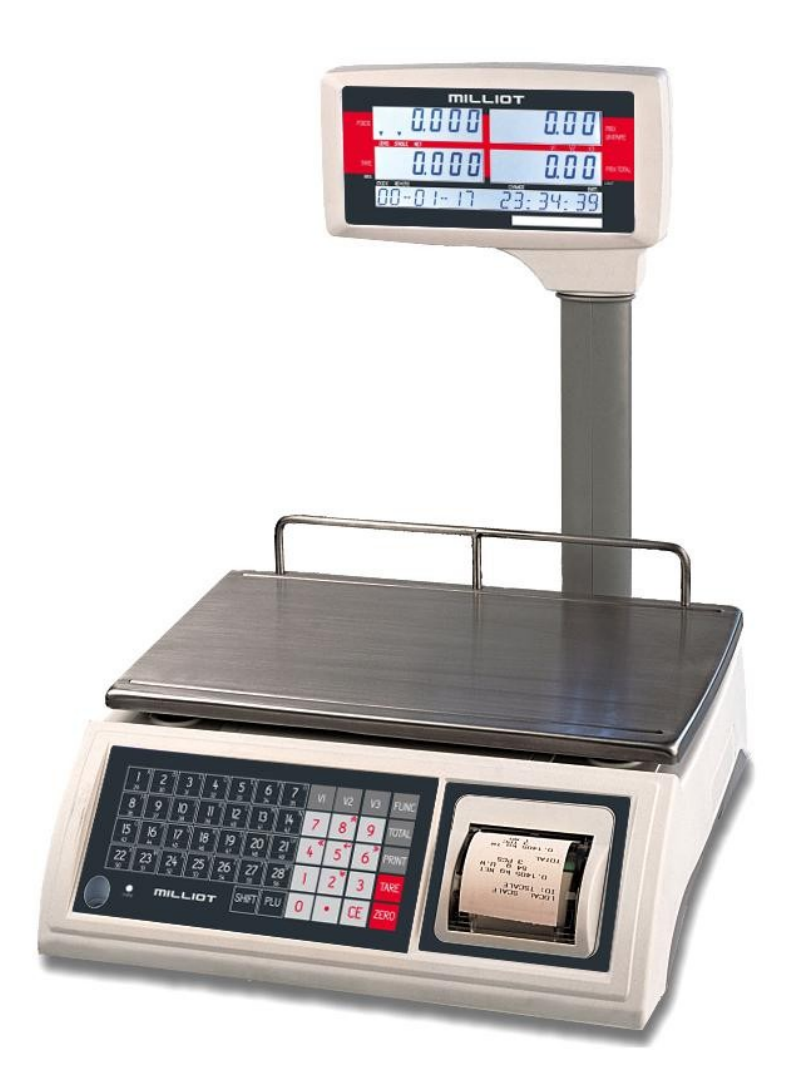

## Notice simplifiée

#### PMC MILLIOT

FABRICANT, DISTRIBUTEUR ET RÉPARATEUR DE BALANCES 9 Allée des epinettes ZI NORD 77200 Torcy – TEL : 01 60 05 90 35 – MAIL : contact@pmcmilliot.fr

# SOMMAIRE

| 1. Créer un en-tête et un pied de ticket | .1 |
|------------------------------------------|----|
| 2. Créer un PLU                          | .1 |
| 3. Faire une transaction                 | .2 |
| 4. Annuler une transaction               | .2 |
| 5. Annuler un article dans le ticket     | 2  |

#### **PMC MILLIOT**

FABRICANT, DISTRIBUTEUR ET RÉPARATEUR DE BALANCES 9 Allée des epinettes ZI NORD 77200 Torcy – TEL : 01 60 05 90 35 – MAIL : contact@pmcmilliot.fr

#### Notice d'utilisation simplifiée balance poids prix avec ticket BMJPP

#### NOTICE SIMPLIFIÉE BALANCE JPP-N

#### Créer un en-tête et un pied de ticket

- Pendant le cycle de démarrage appuyer sur Tare
- Avec la touche 6 aller jusque F4 set print
- Descendre avec la touche 2
- Avec la touche 6 aller jusque F4.3 header 1
- Descendre avec la touche 2
- Ecrire le texte puis Tare pour valider
- La procédure est identique pour la deuxième ligne d'entête en F4.4 header 2 ainsi que pour le pied de ticket en F4.5 footer 1 et F4.6 footer 2
- On quitte le menu d'édition en appuyant deux fois sur ZERO

#### **Créer un PLU**

- A partir du mode pesage appuyer sur FONC brièvement puis sur 6 pour aller jusqu'à F3 PLU
- Valider avec Tare
- « Set PLU content » clignote, revalider avec Tare
- Choisir la touche d'accès direct du PLU
- Taper le nom du PLU, valider avec Tare
- Taper le numéro du produit, valider avec Tare
- Avec la touche 6 définir si l'article est pesé ou à la pièce puis valider avec Tare
- Définir le prix de vente et valider avec Tare
- Définir le prix d'achat et valider avec Tare
- Définir la tare pré-programmée et valider avec tare
- Définir la limite basse de stock et valider avec Tare
- Le PLU est maintenant enregistré.
- Si on ne souhaite pas entrer de prix d'achat, de tare programmée ou de limite de stock, appuyer sur Tare tout simplement
- Pour pouvoir utiliser un PLU, il faut saisir un stock (même fictif).
- Dans « F3 PLU », appuyer sur 6 pour afficher « set inventory ». Appuyer sur TARE pour entrer : l'écran affiche PLU 00.

Appuyer sur la touche de PLU direct ou saisir le numéro de PLU, puis saisir un stock (par exemple 999999). Appuyer sur TARE pour confirmer.

- Appuyer sur la touche Zero pour quitter le menu d'édition de PLU

#### **PMC MILLIOT**

#### Notice d'utilisation simplifiée balance poids prix avec ticket BMJPP

#### NOTICE SIMPLIFIÉE BALANCE JPP-N

#### **Faire une transaction**

- En mode poids poser l'article sur le plateau
- Appeler le PLU ou taper le prix manuellement
- Sélectionner le vendeur
- -
- Pour ajouter un article à la pièce
- Ne rien poser sur le plateau
- Taper le prix de l'article
- Sélectionner le vendeur
- Taper le nombre d'article vendu
- Re-sélectionner le vendeur
- -
- Pour terminer la vente, appuyer sur Total et sélectionner le vendeur
- Taper la somme donnée par le client puis valider avec Tare
- Ou appuyer directement sur la touche IMP
- Le ticket sort et la balance revient à zéro

#### **Annuler une transaction**

- En mode poids une fois la transaction terminée
- Appuyer sur Total puis sélectionner le vendeur
- Appuyer sur CE toute les transactions de ce ticket seront annulées

#### Annuler un article dans le ticket

- Effectuer les transactions
- Appuyer sur Total puis sélectionner le vendeur
- Appuyer sur FONC
- Naviguer dans le ticket avec les touches 8 et 2 pour sélectionner l'article à annuler
- Appuie long sur la touche CE pour effacer l'article
- Appuyer sur FONC pour revenir au total du ticket
- Taper la somme donnée par le client
- Valider avec Tare
- L'article annulé apparaît dans le ticket avec l'inscription (Cancel)

#### **PMC MILLIOT**

FABRICANT, DISTRIBUTEUR ET RÉPARATEUR DE BALANCES